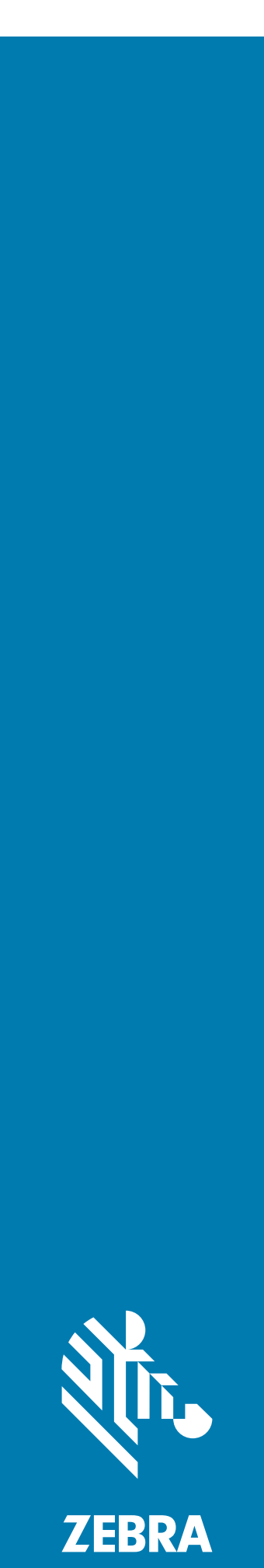

# Konfigurationshandbuch

۲

۲

Ô. F

ΠΠΠ

**TM2000** 

**祯,ZEBRA** 

۲

۲

۲

Π

۲

۲

.

# Copyright

ZEBRA und der stilisierte Zebrakopf sind in vielen Ländern eingetragene Marken der Zebra Technologies Corporation. Alle anderen Marken sind Eigentum ihrer jeweiligen Besitzer. ©2021 Zebra Technologies Corporation und/oder ihre Tochterunternehmen. Alle Rechte vorbehalten.

URHEBERRECHTE UND MARKEN: Ausführliche Informationen zu Urheberrecht und Marken finden Sie unter <u>www.zebra.com/copyright</u>.

GARANTIE: Ausführliche Informationen zur Garantie finden Sie unter www.zebra.com/warranty.

ENDBENUTZER-LIZENZVEREINBARUNG: Ausführliche EULA-Informationen finden Sie unter www.zebra.com/eula.

## For Australia Only

For Australia Only. This warranty is given by Zebra Technologies Asia Pacific Pte. Ltd., 71 Robinson Road, #05-02/03, Singapore 068895, Singapore. Our goods come with guarantees that cannot be excluded under the Australia Consumer Law. You are entitled to a replacement or refund for a major failure and compensation for any other reasonably foreseeable loss or damage. You are also entitled to have the goods repaired or replaced if the goods fail to be of acceptable quality and the failure does not amount to a major failure.

Zebra Technologies Corporation Australia's limited warranty above is in addition to any rights and remedies you may have under the Australian Consumer Law. If you have any queries, please call Zebra Technologies Corporation at +65 6858 0722. You may also visit our website: <u>www.zebra.com</u> for the most updated warranty terms.

## Nutzungsbedingungen

## Urheberrechtshinweis

Diese Bedienungsanleitung enthält urheberrechtlich geschützte Informationen der Zebra Technologies Corporation und deren Tochterunternehmen ("Zebra Technologies"). Sie dient ausschließlich zu Informationszwecken und zur Verwendung durch Parteien, die die hier beschriebene Ausrüstung verwenden und warten. Derartige urheberrechtlich geschützte Informationen dürfen ohne ausdrückliche schriftliche Genehmigung von Zebra Technologies weder verwendet noch reproduziert oder an Dritte weitergegeben werden.

## Produktverbesserungen

Die kontinuierliche Verbesserung von Produkten gehört zur Firmenpolitik von Zebra Technologies. Alle Spezifikationen und Designs können ohne vorherige Ankündigung geändert werden.

## Haftungsausschluss

Zebra Technologies stellt mit geeigneten Maßnahmen sicher, dass die veröffentlichten technischen Spezifikationen und Handbücher korrekt sind. Es können jedoch Fehler auftreten. Zebra Technologies behält sich das Recht zur Korrektur solcher Fehler vor und schließt jegliche Haftung für daraus entstandene Schäden aus.

## Haftungsbeschränkung

In keinem Fall haftet Zebra Technologies oder eine der Personen, die an der Entwicklung, Produktion oder Lieferung des beiliegenden Produkts (einschließlich Hardware und Software) beteiligt waren, für Schäden jeglicher Art (einschließlich Folgeschäden wie entgangener Gewinn, Geschäftsunterbrechung oder Verlust von Geschäftsinformationen), die aus der Verwendung, den Folgen der Verwendung oder der Nichtverwendbarkeit des Produkts entstehen, selbst wenn Zebra Technologies von der Möglichkeit solcher Schäden unterrichtet wurde. Einige Länder lassen den Ausschluss oder die Beschränkung der Haftung für Neben- oder Folgeschäden nicht zu, sodass die oben aufgeführten Ausschlüsse und Beschränkungen möglicherweise nicht für Sie gelten.

# Info

Dieses Handbuch enthält Informationen über die Verwendung der **TMU Administrations-Konsole** von Zebra zur Konfiguration des Beladungsüberwachungsgeräts TM2000 und ist nur für den internen Gebrauch bestimmt.

## Konfigurationen

Dieses Handbuch bezieht sich auf die folgenden Konfigurationen:

Abbildung 1 TM2000 Konfigurationen

| Konfiguration      | Betriebs-<br>system | Funkstandard   | Speicher                 | Datenerfassung     |
|--------------------|---------------------|----------------|--------------------------|--------------------|
| TM2000-10011001-WW | Linux               | 802.11 a/b/g/n | 64 GB Flash,<br>1 GB RAM | RGB- und 3D-Sensor |
| TM2000-10011001-US | Linux               | 802.11 a/b/g/n | 64 GB Flash,<br>1 GB RAM | RGB- und 3D-Sensor |

## Schreibkonventionen

Die folgenden Konventionen werden in diesem Dokument verwendet:

- "LMU", "TMU" und "Gerät" beziehen sich auf das TM2000.
- Fettdruck kennzeichnet die folgenden Elemente:
  - Namen von Dialogfeldern, Fenstern und Bildschirmen
  - Namen von Dropdown-Listen und Listenfeldern
  - Namen von Kontrollkästchen und Optionsschaltflächen
  - Symbole auf einem Bildschirm
  - Namen von Tasten auf einer Tastatur
  - Namen von Schaltflächen auf einem Bildschirm
- Aufzählungszeichen (•) kennzeichnen:
  - Maßnahmen
  - Auflistungen alternativer Optionen
  - Auflistungen von erforderlichen Schritten, die nicht unbedingt in der angegebenen Reihenfolge auszuführen sind.
- Listen, in denen die Reihenfolge zu beachten ist (z. B. bei schrittweisen Verfahren), werden als nummerierte Liste angegeben.

## Zugehörige Dokumente und Software

Die folgenden Dokumente liefern weitergehende Informationen.

- TM2000 Installationsanleitung
- TM2000 Leitfaden zu Rechtsvorschriften

Die aktuelle Version dieses Handbuchs (und aller anderen Handbücher) erhalten Sie unter: www.zebra.com/support.

## Kundendienstinformationen

Sollten Sie Probleme mit Ihrem Gerät haben, wenden Sie sich bitte an den für Ihr Gebiet zuständigen globalen Zebra-Kundendienst. Die Kontaktinformationen finden Sie unter: <u>www.zebra.com/support</u>.

Halten Sie bitte die folgenden Informationen bereit, wenn Sie sich an den Kundendienst wenden:

- Seriennummer des Geräts
- Modellnummer oder Produktname
- Softwaretyp und Versionsnummer.

Zebra beantwortet Anfragen per E-Mail, Telefon oder Fax innerhalb der jeweils in den Supportverträgen vereinbarten Fristen.

Sollte das Problem nicht vom Zebra-Kundendienst behoben werden können, müssen Sie das Gerät u. U. zur Wartung an uns zurücksenden. Anweisungen hierzu erhalten Sie vom Kundendienst. Wenn der Versand nicht in der genehmigten Versandverpackung erfolgt, übernimmt Zebra keine Verantwortung für Beschädigungen, die während des Transports auftreten. Bei einem unsachgemäßen Versand kann womöglich die Garantie erlöschen.

Wenn Sie Ihr Zebra Produkt von einem Zebra Geschäftspartner erworben haben, wenden Sie sich bitte an diesen.

# Einführung

Dieses Handbuch enthält Anweisungen zur Verwaltung und Überwachung von LMU-Geräten über das Configuration Management and Monitoring-Tool (CMM).

# Übersicht über das CMM-Tool

Das CMM-Tool (Configuration Management and Monitoring) bietet eine webbasierte Benutzeroberfläche, über die SPS-Standortadministratoren (Smart Pack Solutions) Standortinstallationen effizient konfigurieren und überwachen sowie Fehler beheben können.

## Anmeldung beim CMM-Tool

Zugriff auf das CMM-Tool:

- 1. Öffnen Sie einen Browser und geben Sie die Konsolen-URL ein.
- 2. Wählen Sie Anmelden.

#### Abbildung 2 CMM-Anmeldung

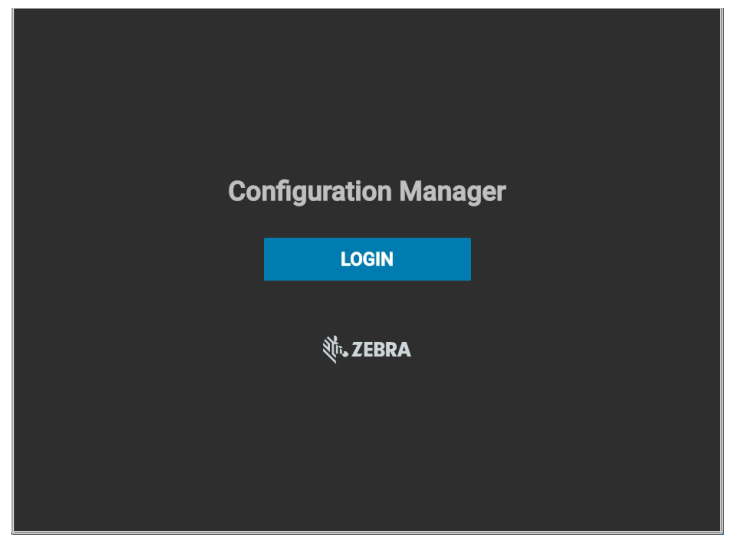

3. Geben Sie Ihren Benutzernamen und Ihr Kennwort ein und wählen Sie ANMELDEN.

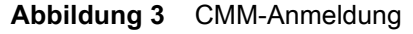

| SIGN IN                      |  |
|------------------------------|--|
| Usemame                      |  |
| Password                     |  |
| Remember me on this computer |  |
| SIGN IN                      |  |

4. Die CMM-Startseite wird angezeigt.

## **CMM-Startseite**

Auf der CMM-Startseite werden alle vorhandenen Standorte, ein Suchsymbol für die Suche nach bestimmten Standorten sowie eine Menüschaltfläche für den Zugriff auf Standort- und Benutzerverwaltungsfunktionen angezeigt.

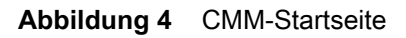

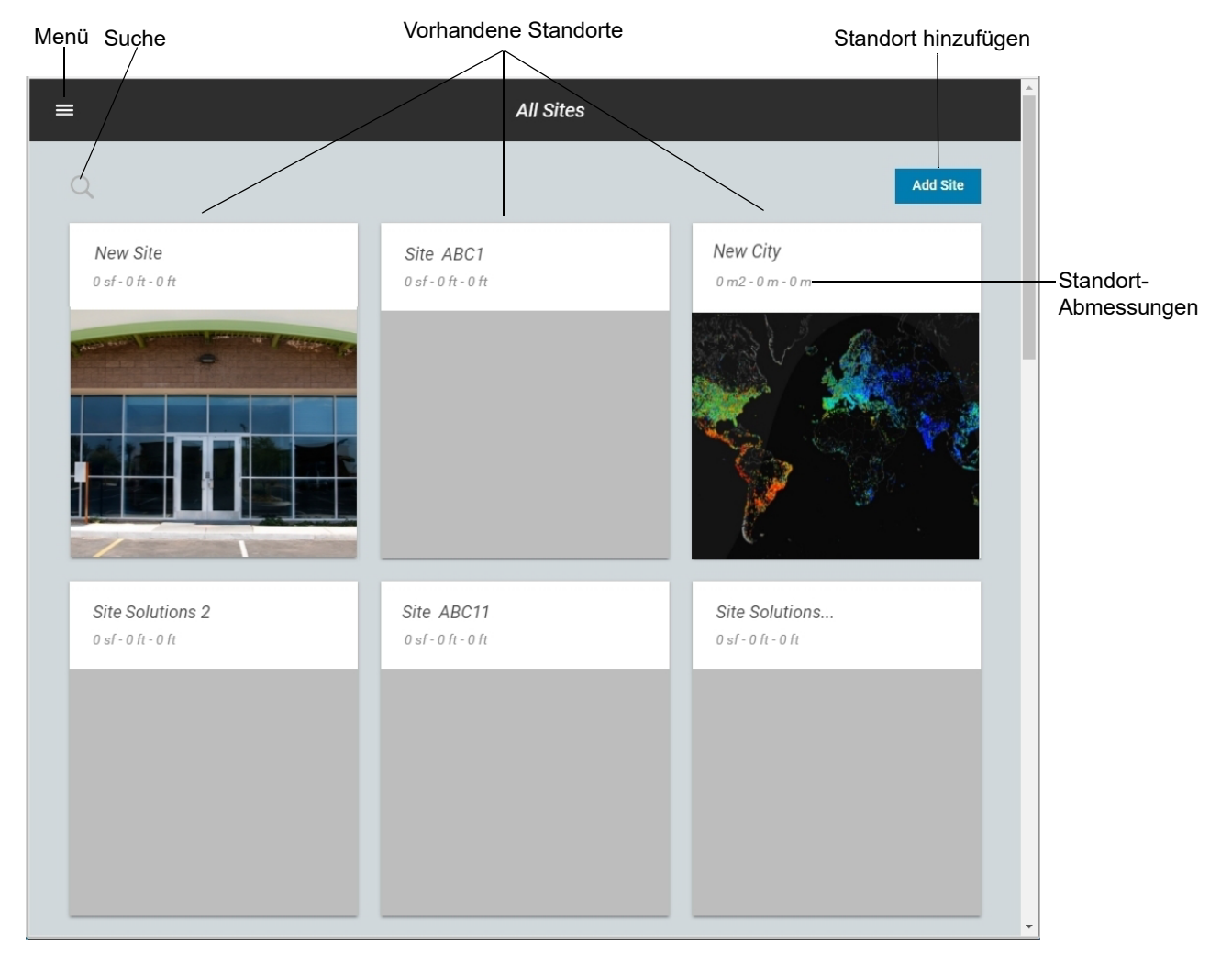

## Abmelden

Um sich vom CMM-Tool abzumelden, klicken Sie auf das Menüsymbol (siehe Abbildung 4 auf Seite 6) und wählen Sie Abmelden.

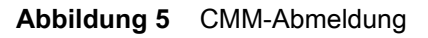

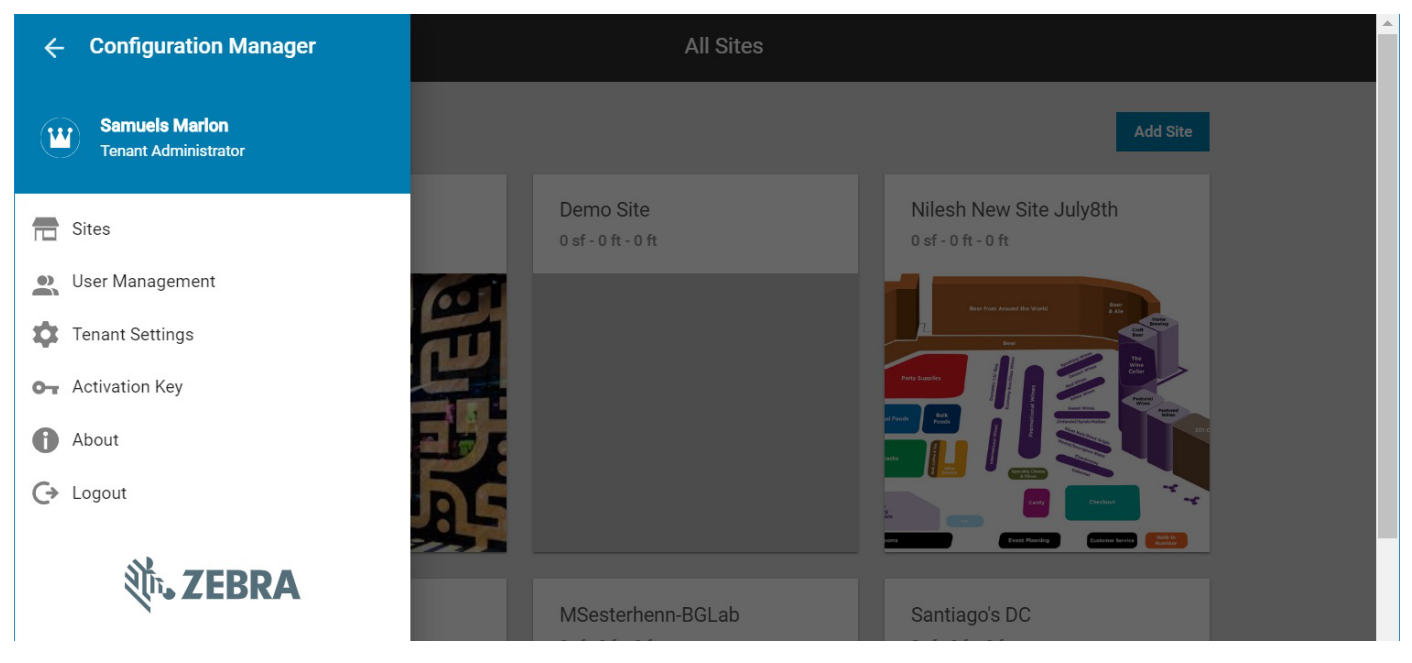

## Ressourcenmanagement

Über das Ressourcenmanagement können Sie auf Geräte- und Serverinformationen zugreifen und diese verwalten.

## Anzeigen von Geräte- und Serverinformationen

So zeigen Sie Geräte für einen bestimmten Standort an und verwalten diese:

- 1. Wählen Sie auf der Startseite den gewünschten Standort aus (siehe Abbildung 4 auf Seite 6).
- 2. Wählen Sie die Registerkarte **Ressourcen**, um eine Liste aller am Standort installierten Server und Geräte sowie deren Statusinformationen anzuzeigen.

|         |        | S | uche<br>/    | F             | Ressou  | urcen |               |                 | Aktioner        | 1        |         |
|---------|--------|---|--------------|---------------|---------|-------|---------------|-----------------|-----------------|----------|---------|
| ← Linda | a_test |   |              |               |         |       |               |                 |                 |          | :       |
| OVERVI  | EW     | / | CONFIGURATI  | ION           | RESOURC | ES    | NOTIFICATIONS | US              | ERS             | APPLIC   | CATIONS |
|         | d      |   |              |               |         |       |               | Add Server      | Actions         | <b>±</b> |         |
|         |        |   | Name         | Serial Number | Model   | Туре  | Inst. Status  | s Network Statu | s Health Status |          |         |
|         |        | ø | Jay-VPL-TM10 | 17053521402   | TM2000  | ) LMU | Not Instal    | lled Offline    | OK              | :        |         |
|         |        | ø | lmuTM1000005 | 17053521403   | TM2000  | ) LMU | Not Instal    | lled Online     | OK              | :        |         |
|         |        | ø | TMU2A82FE    | 180185214E0   | TM2000  | ) LMU | Not Instal    | lled Offline    |                 | :        |         |
|         |        | ø | Linda_PC001  | 180715214E0   | TM2000  | ) LMU | Not Instal    | lled Offline    | OK              | :        |         |
|         |        | ø | TMU2A854D    | 18174521400   | TM2000  | ) LMU | Not Instal    | lled Offline    | ОК              | :        |         |
|         |        | ø | lmuLinda0000 | 180185214E0   | TM2000  | ) LMU | Not Instal    | lled Online     | ОК              | :        |         |
|         |        |   |              |               |         |       | ltems p       | erpage: 20 🔻    | 1-6 of 6 <      | >        |         |

#### Abbildung 6 Registerkarte Ressourcen

- 3. So grenzen Sie die Liste ein:
  - a. Wählen Sie das Symbol Suchen (siehe Abbildung 6).
  - b. Geben Sie bei Bedarf in das Textfeld rechts neben dem Zurück-Pfeil einen Teil oder den gesamten Gerätenamen ein.
  - c. Wählen Sie die Textfelder für jene Elemente aus, die in der Ressourcenliste angezeigt werden sollen, und wählen Sie **Suchen.**

#### Abbildung 7 Ressourcensuche

| ← Linda_tes | st                |                             |                            |                     |              | : |
|-------------|-------------------|-----------------------------|----------------------------|---------------------|--------------|---|
| OVERVIEW    | CONFIGURATION     | RESOURCES                   | NOTIFICATIONS              | USERS               | APPLICATIONS |   |
| <           | -                 |                             |                            |                     |              |   |
|             | Advanced Search   |                             |                            |                     |              |   |
|             | Search Attributes | Name Serial Number          | Model                      |                     |              |   |
|             | ✓ Search All      | All Resource Network Status | All Resource Health Status | All Resources Types |              |   |
|             |                   | Claimed Resources           | 🗖 ОК                       | 🗖 LMU               |              |   |
|             |                   | Online Resources            | U Warning                  | Server              |              |   |
|             |                   | Offline Resources           | Error                      |                     |              |   |
|             | Search            |                             |                            |                     |              |   |

- 4. So führen Sie Aktionen wie Einstellungen oder Befehle für ausgewählte Geräte aus:
  - a. Wählen Sie Aktionen aus (siehe Abbildung 6).
  - b. Klicken Sie auf das Dropdown-Menü Gerätetyp, und wählen Sie ein Gerät aus.
  - c. Klicken Sie auf das Dropdown-Menü Geräteuntertyp, und wählen Sie einen bestimmten Gerätetyp aus.

#### Abbildung 8 Gerätetyp

| Actions     | ×           |
|-------------|-------------|
| Device Type | ^           |
| LMU         | -           |
| LMU TM2000  | -           |
| Scope       | ^           |
| All LMUs    | -           |
|             | CANCEL DONE |

- d. Wählen Sie unter **Bereich** die Option **Alle LMUs** für die gesamte Geräteliste aus, oder aktivieren Sie die Kontrollkästchen für bestimmte Geräte.
- e. Wählen Sie den gewünschten Aktionstyp aus.

| bildung 9 Aktionstyp     |             |
|--------------------------|-------------|
| Action Type              | ^           |
| Setting Update O Command |             |
| Timezone                 | •           |
| Enter setting value      |             |
|                          |             |
|                          | CANCEL DONE |

- f. Klicken Sie auf das Dropdown-Menü Aktion auswählen, um eine Aktion aus der Liste auszuwählen.
- g. Geben Sie bei Bedarf den Einstellungswert ein.

## Konfigurieren von Geräte- und Serverinformationen

Wählen Sie jenes in der Registerkarte **Ressourcen** aufgelistete Gerät aus, das Sie anzeigen oder konfigurieren möchten (siehe Abbildung 6 auf Seite 8). Die folgenden Registerkarten mit Ressourcenoptionen werden angezeigt:

- Status und Aktivität
- Info
- Einstellungen
- Befehle

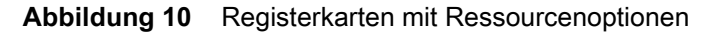

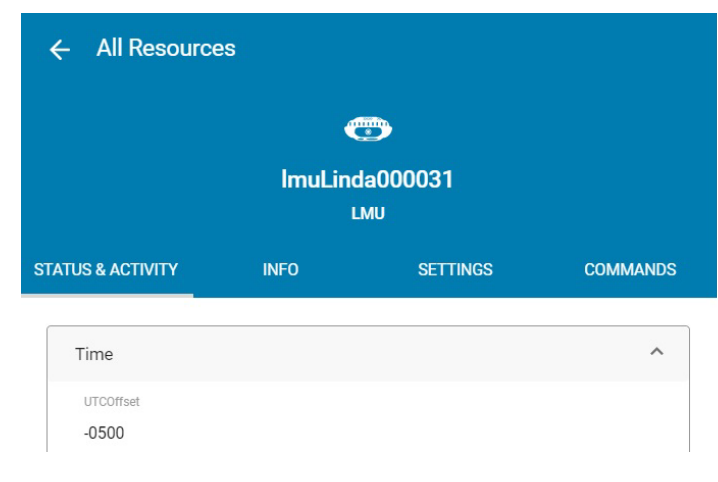

#### Status und Aktivität

Die Status- und Aktivitätsinformationen lauten wie folgt:

- Zeit
  - UTCOffset Differenz in Stunden und Minuten zwischen dem TMU-Gerät und der koordinierten Weltzeit (UTC).
  - LMU aktuelle Uhrzeit aktuelle Uhrzeit der LMU.
- Netzwerk
  - WiFi-IP Der Verbindungsschnittstelle zugewiesene WiFi-IP-Adressen. Einschließlich SSID.
  - Ethernet-IP Der Konnektivitätsschnittstelle zugewiesene Ethernet-IP-Adressen (z. B. IPv4, IPv6 usw.).
  - Laufzeit seit letztem Neustart Zeit (in Minuten) seit dem letzten Neustart des Geräts.

Abbildung 11 Registerkarte Status und Aktivität: Zeit und Netzwerk

|                                        | ImuLino           | da000031<br>.MU      |          |
|----------------------------------------|-------------------|----------------------|----------|
| TUS & ACTIVITY                         | INFO              | SETTINGS             | COMMANDS |
| Time                                   |                   |                      | ^        |
| UTCOffset<br>-0500                     |                   |                      |          |
| LMU current time<br>2000-02-29.21:37:1 | 4(GMT-05:00) East | ern Time (US & Canad | da)      |
| Network                                |                   |                      | ^        |
| Wifi IP<br>wlan0: 192.168.0.1          | 57 ( SSID: TMUTES | TAP)                 |          |
|                                        |                   |                      |          |

- Firmware
  - **Download-Status** Zeigt den aktuellen Firmware-Downloadstatus an: Inaktiv (vor dem Herunterladen oder nach der Aktualisierung); Herunterladen; Heruntergeladen.
  - **Aktualisierungsergebnis** Ergebnis des Firmware-Downloads: Erfolgreich; Unzureichender Speicherplatz; Verbindung beim Download unterbrochen; CRC fehlgeschlagen; nicht unterstütztes Paket; ungültige URL.
  - Zuletzt aktualisierter Paketname Paketname der letzten Firmware-Aktualisierung über CMM.
  - **Download-Fortschritt** Prozentsatz des abgeschlossenen Downloads.

#### Abbildung 12 Registerkarte Status und Aktivität: Firmware

| irmware                   |  |
|---------------------------|--|
| Download State            |  |
| Downloaded                |  |
| Update Result             |  |
| SUCCESS                   |  |
| Last Updated Package Name |  |
| 2.99.44_build             |  |
| Download Progress         |  |
| 100 %                     |  |

#### System

- Ping-Zeit Gerät erhöht diesen Wert bei Empfang eines Ping-Befehls von der Cloud.
- RGB-Status Litmus-Status des RGB-Sensors. Fähigkeit der LMU, mit dem Sensor zu kommunizieren.
- Status der Tiefenkamera Litmus-Status der Tiefenkamera. Fähigkeit der LMU, mit dem Tiefensensor zu ٠ kommunizieren.
- Tiefe des Containers Tiefe des Containers, berechnet durch den Algorithmus. ٠
- Das letzte Bild Das letzte vom Gerät erfasste Bild. ٠
- Betriebstemperatur (C) Aktuelle LMU-Betriebstemperatur gemessen in Celsius. ٠
- CPU-Auslastung Prozentsatz der CPU-Auslastung. ٠
- Aktueller Winkel Aktueller Winkel der LMU. ٠
- NTP Synchronisierungs-Flaggenstatus Eine boolesche Flagge (richtig oder falsch) gibt an, ob die LMU ٠ ihre Systemzeit erfolgreich mit einem NTP-Server (Network Time Protocol) synchronisiert hat (LMU bezieht die Zeit von einem NTP-Server).
- Sensor-Fehlercode Bericht über Fehler für alle Sensoren. Jedes Bit ist ein Fehlercode. ٠

| Ping Response        |  |
|----------------------|--|
| 0                    |  |
| RGB Status           |  |
| 1                    |  |
| Depth Camera Status  |  |
| 1                    |  |
| Depth of container   |  |
| 12.7                 |  |
|                      |  |
| The last image       |  |
| CPU Utilization      |  |
|                      |  |
| Current Angle        |  |
| -0.2 (ott: -20.2)    |  |
| NTP synch flag state |  |
| false                |  |
|                      |  |
| Sensor Error Code    |  |

- Speicher
  - Verwendeter Speicherplatz (MB) Insgesamt verwendeter Speicherplatz in MB.
  - Verwendeter Arbeitsspeicher (MB) Insgesamt verwendeter RAM in MB.
- Allgemeines
  - Warnungsereignisse Meldet Ereignisse, die den Fehler verursachen.
  - Integritätsstatus Ein OK-Status zeigt an, dass der Kamerasensor oder Tiefensensor ordnungsgemäß funktioniert. Wenn ein Problem mit dem Kamerasensor oder dem Tiefensensor vorliegt oder der montierte Winkel über dem Schwellenwert liegt (siehe Schwellenwert-Ressource für Höhenwinkelfehler unter Einstellungen auf Seite 17), wird "false" als Alarm zurückgegeben.
- Geräteaktivitätsprotokoll Liste der LMU-Aktivitäten.

#### Abbildung 14 Registerkarte Status und Aktivität: Speicher und Allgemeines

| Storage                                                                 | ^ |
|-------------------------------------------------------------------------|---|
| Used Disk Space(MB) 18362                                               |   |
| Used Memory size(MB) 192                                                |   |
|                                                                         |   |
| General                                                                 | ^ |
| Warning Events                                                          |   |
| <br>Health Status           Okay                                        |   |
|                                                                         |   |
| Device Activity Log - Network Events (99)                               | ~ |
| LMUC:88:74, (PI)Network Status - Offline September 19, 2020 at 23:21:05 | • |

LMUC:88:74, (PI)Network Status - Online

September 20, 2020 at 18:04:02

#### Info

Die folgenden Elemente finden sich unter Info:

- Allgemeines
  - Seriennummer Eindeutige Seriennummer des Geräts.
  - Netzwerkstatus Online- oder Offline-Status der Netzwerkverbindung.
  - Hersteller Name des Geräteherstellers.
  - Modell Typ des Gerätemodells.
  - **Typ** Gerätetyp, der vom Gerät gemeldet wird.
  - Hardware-Version Aktuelle Hardware-Version des Geräts.
  - Teilenummer Geräteteilenummer.
  - **Hostname** Eine zugewiesene Bezeichnung, die zur Identifizierung eines mit einem Computernetzwerk verbundenen Geräts verwendet wird.

#### Abbildung 15 Registerkarte Info: Allgemeines

| - All Resource                  | s       |                 |          |
|---------------------------------|---------|-----------------|----------|
|                                 | 4       |                 |          |
|                                 | ImuLine | da000031<br>.мu |          |
| TUS & ACTIVITY                  | INFO    | SETTINGS        | COMMANDS |
| General                         |         |                 | ^        |
| Serial Number<br>180185214E0033 |         |                 |          |
| Network Status                  |         |                 |          |
| Manufacturer<br>Zebra           |         |                 |          |
| Model<br>TM2000                 |         |                 | _        |
| Type<br>sensor                  |         |                 |          |
| Hardware Version                |         |                 |          |
| Part Number<br>TM2000-10011001  | -WW     |                 |          |
| Host Name<br>TMU2A8331          |         |                 |          |

- Firmware-Version
  - Bootloader Version des Bootloaders auf dem Gerät.
  - Betriebssystem Version des Betriebssystems auf dem Gerät.
  - Dateisystem Version des Dateisystems auf dem Gerät.
  - Firmware Die derzeit auf dem Gerät installierte Firmware.
- Netzwerk
  - MAC-Adresse des WiFi-Adapters Eindeutige Hardwarenummer der LMU auf dem WiFi-Kartenadapter.
  - **MAC-Adresse des Ethernet-Adapters** Hardware-Identifikationsnummer, die jedes Gerät im Netzwerk mithilfe eines Ethernet-Adapters identifiziert.
  - Bluetooth-MAC-Adresse Eine eindeutige Kennung, die jedem Bluetooth-Gerät vom Hersteller zugewiesen wird.

Abbildung 16 Registerkarte Info: Firmware-Version und Netzwerk

| Firmware Version                           | ^ |
|--------------------------------------------|---|
| Boot Loader                                |   |
| 2.0.2.0 ( Last: 2.0.2.0)                   |   |
| Operating System                           |   |
| 2.0.5.0 (Last: 2.0.5.0)                    |   |
| File System                                |   |
| 2.99.23.0 ( Last: 2.99.23.0)               |   |
| Firmware                                   |   |
| 2.99.44.0 ( Last: 2.99.43.0)               |   |
|                                            |   |
| Network                                    | / |
| WiFi adapter MAC address                   |   |
| 94:FB:29:2A:83:31                          |   |
| Ethernet adapter MAC address               |   |
|                                            |   |
| 94:FB:29:2A:83:33                          |   |
| 94:FB:29:2A:83:33<br>Bluetooth Mac Address |   |

- Speicher
  - Speicherplatz (MB) Gesamter Speicherplatz in MB.
  - Arbeitsspeicher (MB) Gesamter Arbeitsspeicher in MB.

#### Abbildung 17 Registerkarte Info: Speicher

| Storage         | ^ |
|-----------------|---|
| Disk size(MB)   |   |
| 40443           |   |
| Memory Size(MB) |   |
| 004             |   |

#### Einstellungen

Die Optionen der Registerkarte Einstellungen können bearbeitet werden. So bearbeiten Sie eine Einstellungsoption:

- 1. Wählen Sie das Symbol Bearbeiten (siehe Abbildung 18 auf Seite 17).
- 2. Wählen oder geben Sie die gewünschten Informationen ein.
- 3. Wählen Sie Aktualisieren.

Es gibt folgende Einstellungsoptionen:

- System
  - Zeitzone Legt die Zeitzone fest, in der das Gerät verwendet wird.
  - NTP-Server Definiert einen NTP-Server für die LMU zur Verwendung von commandType.
  - Watchdog aktiviert Steuert, ob die LMU ihren Watchdog-Timer überprüft. Wählen Sie eine Option mit dem Dropdown-Pfeil aus: True zum Aktivieren von Watchdog und False zum Deaktivieren von Watchdog.
  - TLA-Backend-Serveradresse Der Hostname oder die IP des SPX-Backend-Servers, mit dem die LMU kommuniziert.
- WiFi-Region
  - WiFi-Ländercode Das WLAN für das Land, in dem sich das Gerät befindet.

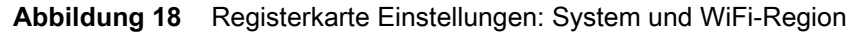

| ← All Resource                | 25              |                |          |             |
|-------------------------------|-----------------|----------------|----------|-------------|
|                               | ۲               | <b>.</b>       |          |             |
|                               | linda_de<br>L   | esk_2000<br>ми |          |             |
| ATUS & ACTIVITY               | INFO            | SETTINGS       | COMMANDS |             |
| System                        |                 |                | 1        | — Bearbeite |
| Timezone<br>(GMT-05:00) Easte | rn Time (US &am | p; Canada)     |          |             |
| NTP Server                    |                 |                |          |             |
|                               |                 |                |          |             |
| Watchdog Enabled              |                 |                |          |             |
| TLA Backend Server Add        | Iress           |                |          |             |
| 127.0.0.1                     |                 |                |          |             |
|                               |                 |                |          |             |
| Wifi Region                   |                 |                | /        |             |
| Wifi Contry Code              |                 |                |          |             |
| United States of A            | merica          |                |          |             |

#### • Firmware-Update

 URL des Firmware-Downloadpakets – Mit dieser Einstellung kann der Benutzer den FTP-Speicherort und den Namen des neuen Build-Pakets eingeben. Beispiel: sftp://10.17.218.81/mnt/ftp/LMU2.0/2.99.47\_build Der FTP-Speicherort ist sftp://10.17.218.81/mnt/ftp/LMU2.0/ und der neue Firmware-Build-Name ist 2.99.47\_build.

Informationen zum Durchführen einer Batch-Firmware-Aktualisierung (auf mehreren LMU) finden Sie unter Batch-Firmware-Aktualisierungen auf Seite 20.

#### Kamera

- Horizontaler Versatz Der horizontale Versatz von der Mitte des Lastpunkts, wie installiert.
- Gewünschter Winkel Der gemessene und der gewünschte Höhenwinkel.
- **Winkelfehlerschwellenwert** Die Graddifferenz zwischen dem gemessenen und dem konfigurierten Höhenwinkel, +/-, bei der die LMU eine Warnung ausgibt und ihre LEDs entsprechend aktiviert.
- Entfernung von Kamera zur Tür
- Breite der Bildaufnahme
- Höhe der Bildaufnahme
- Anhänger ist eingehend oder ausgehend (1=eingehend, 0=ausgehend)

#### Abbildung 19 Registerkarte Einstellungen: Firmware-Aktualisierung und Kamera

| Firmware Update                                                                   | /    |
|-----------------------------------------------------------------------------------|------|
| Firmware Download Package URI<br>sftp://10.17.218.81/mnt/ftp/LMU2.0/2.99.46_build |      |
|                                                                                   |      |
| Camera                                                                            | 1    |
| Horizontal Offset                                                                 |      |
| 0.0                                                                               |      |
| Desired Angle                                                                     |      |
| 20.0                                                                              | 10.1 |
| Angle Error threshold                                                             |      |
| 1.0                                                                               |      |
| Distance from camera to door                                                      |      |
| 0.603560                                                                          |      |
| Image capture width dimension                                                     |      |
| 640                                                                               |      |
| Image capture height dimension                                                    |      |
| 480                                                                               |      |
| Trailer is an inbound or outbound (1 = inbound, 0 = outbound)                     |      |
| 0                                                                                 |      |

- Aufbewahrung von Bilddateien
  - Menschlicher Weichzeichner aktiviert Wenn diese Option aktiviert ist (True), werden die RGB-Bilddateien basierend auf dem RGB-Bildspeicher in Minuten gelöscht. Wenn der menschliche Weichzeichner nicht aktiviert ist (false), werden die RGB-Bilddateien täglich gemäß der Speicherzeit der RGB-Bilder gelöscht.
  - **Speicherzeit (Tag/Minute) der RGB-Bilder** Legt fest, wie oft die RGB-Dateien gelöscht werden. Die Maßeinheit ändert sich entsprechend der Einstellung für den menschlichen Weichzeichner.
  - **3D-Speicherzeit (Stunde)** Legt fest, wie oft die PCD bereinigt wird.

Abbildung 20 Registerkarte Einstellungen: Aufbewahrung von Bilddateien

| Image Files Retention                | 1 |
|--------------------------------------|---|
| Human Blur Enabled                   |   |
| false                                |   |
| Image(RGB) Storage Time (day/minute) |   |
| Od                                   |   |
| 3D Storage Time (hour)               |   |
| 24h                                  |   |

- TMU Config
  - TMU-Algorithmus-Setup (tmu\_algorithms.xml) Ermöglicht die direkte Übertragung aller algorithmusbezogenen Parameter an das LMU-Gerät. Diese Parameter werden in tmu\_algorithms.xml gespeichert. Jedes Mal, wenn der Benutzer alle Parameter verschiebt, erzeugt die LMU eine neue tmu\_algorithms.xml-Datei, speichert die vorherige Datei als Kopie, legt die neue Datei als aktuell fest und ändert das Feld in: tmu\_algorithms.xml aktuelle Version. Das LMU-Gerät speichert bis zu 10 Kopien.
  - tmu\_algorithms.xml aktuelle Version Ermöglicht die Auswahl einer der gespeicherten tmu\_algorithms.xml-Kopien als aktuelle Version. Wenn die Version dieser Datei nicht vorhanden ist, wird die neue Versionseinstellung nicht übernommen.
  - Allgemeine Gerätekonfiguration (tmu.xml) Ermöglicht eine Übertragung aller Gerätekonfigurationsparameter (außer Algorithmus-Parameter) direkt an das LMU-Gerät. Die allgemeinen Gerätekonfigurationen werden in tmu.xml gespeichert. Jedes Mal überträgt der Benutzer alle Gerätekonfigurationen, die LMU erzeugt eine neue tmu.xml-Datei, speichert die vorherige Datei als Kopie, legt die neue als aktuelle Arbeitsdatei fest und ändert das Feld in: tmu.xml aktuelle Version. Das LMU-Gerät speichert bis zu 10 Kopien. Nach einer erfolgreichen Änderung wird das Gerät neu gestartet.
  - Aktuelle Version von tmu.xml Ermöglicht dem Benutzer, eine gespeicherte tmu.xml-Kopie als aktuelle Version auszuwählen. Wenn die Version dieser Datei nicht vorhanden ist, wird die neue Versionseinstellung nicht übernommen.

| Abbildung 21 | Registerkarte | Einstellungen: | TMU | Config |
|--------------|---------------|----------------|-----|--------|
|--------------|---------------|----------------|-----|--------|

| TMU Config                                                      | 1 |
|-----------------------------------------------------------------|---|
| TMU Algorithm Setup (tmu_algorithms.xml)<br>updated to version2 |   |
| tmu_algorithms.xml Current Version                              |   |
| General Device Setup (tmu.xml)<br>updated to version2           |   |
| tmu.xml ourrent version                                         |   |

• Aktivität in den Einstellungen – Liste der in den Einstellungen durchgeführten Vorgänge.

Abbildung 22 Registerkarte Einstellungen: Aktivität in den Einstellungen

| Settings Activity (2)                               | ^ |
|-----------------------------------------------------|---|
| packageURI updated. View                            | • |
| August 13, 2019 at 11:02:26 by wmtadmin@yopmail.com |   |

#### Batch-Firmware-Aktualisierungen

So aktualisieren Sie die Firmware auf mehreren LMU:

1. Klicken Sie auf der Registerkarte Ressourcen auf Aktionen.

#### Abbildung 23 Registerkarte Ressourcen: Aktionen

|          |          |            |               |           |      |               |                | Aktioner      | ۱        |            |
|----------|----------|------------|---------------|-----------|------|---------------|----------------|---------------|----------|------------|
| ← SPC-La | b Aug 12 |            |               |           |      |               |                |               |          | ÷          |
| OVERVIEW |          | CONFIGURAT | ION           | RESOURCES | NOTI | FICATIONS     | USEF           | RS            | APF      | PLICATIONS |
|          | Q        |            |               |           |      |               | Add Server     | Actions       | <u>*</u> |            |
|          |          | Name       | Serial Number | Model     | Туре | Inst. Status  | Network Status | Health Status |          |            |
|          |          | LMUC:88:74 | 18349521402   | TM2000    | LMU  | Not Installed | Online         | ОК            | :        |            |
|          |          | LMUC:88:FE | 18349521402   | TM2000    | LMU  | Not Installed | Online         | ОК            | :        |            |
|          |          | LMUC:85:e3 | 18174521400   | TM2000    | LMU  | Not Installed | Online         | ОК            | :        |            |
|          |          | LMUC:86:04 | 18173521400   | TM2000    | LMU  | Not Installed | Offline        | OK            | :        |            |

- 2. Klicken Sie auf den Dropdown-Pfeil Gerätetyp, und wählen Sie LMU aus.
- 3. Klicken Sie auf den Dropdown-Pfeil Geräteuntertyp wählen, und wählen Sie TM2000 aus.

#### Abbildung 24 Aktionen Gerätetyp

| Actions     |          | ×   |
|-------------|----------|-----|
| Device Type | ^        | *   |
| LMU         | *        |     |
| LMU TM2000  |          |     |
| LMU TM1000  |          | 4   |
| Scope       |          |     |
|             |          | -   |
|             | CANCEL D | ONE |

4. Aktivieren Sie unter **Umfang** die gewünschten LMU-Kontrollkästchen, um die LMU zu aktualisieren, oder aktivieren Sie das Kontrollkästchen **Alle LMUs**, um alle aufgeführten LMU auszuwählen.

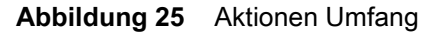

| Actions                    |        |      |
|----------------------------|--------|------|
| Scope                      |        | ^    |
| All LMUs                   |        |      |
| Q Search a specific device |        | _    |
| LMUC:86:04                 |        |      |
| LMUC:88:FE                 |        |      |
| LMUC:85:e3                 |        | - 15 |
| LMUC:88:74                 |        |      |
|                            |        | -    |
|                            | CANCEL | DONE |

- 5. Wählen Sie unter Aktionstyp die Option Einstellungsaktualisierung aus.
- 6. Klicken Sie auf den Dropdown-Pfeil Aktion auswählen und wählen Sie Benutzername aus.
- 7. Geben Sie im Feld Einstellungswert eingeben den Benutzernamen ein.

Abbildung 26 Aktionen Benutzername festlegen

| ctions                             |            |   |            |       | ; | × |
|------------------------------------|------------|---|------------|-------|---|---|
| LMUC:88:FE X                       | LMUC:85:e3 | × | LMUC:86:04 | ×     |   | 1 |
| LMUC:88:74 X                       |            |   |            |       |   | ļ |
| Action Type                        |            |   |            |       | ^ |   |
| <ul> <li>Setting Update</li> </ul> | O Command  |   |            |       |   |   |
| User Name                          |            |   |            |       | * |   |
| Enter setting value                |            |   |            |       |   |   |
|                                    |            |   |            |       |   |   |
|                                    |            |   |            | CANCI |   |   |

- 8. Klicken Sie auf FERTIG.
- 9. Klicken Sie auf den Dropdown-Pfeil Aktion auswählen und wählen Sie Kennwort aus.
- **10.** Geben Sie im Feld **Einstellungswert eingeben** das Passwort ein (die Dateien befinden sich lokal; geben Sie das Kennwort für Ihren SFTP-Server ein).

#### Abbildung 27 Aktionen Kennwort

| Actions             |            |   |            |        | >    | < |
|---------------------|------------|---|------------|--------|------|---|
| LMUC:88:FE X        | LMUC:85:e3 | × | LMUC:86:04 | ×      |      | ^ |
| LMUC:88:74 X        |            |   |            |        |      |   |
| Action Type         |            |   |            |        | ^    |   |
| • Setting Update    | O Command  |   |            |        |      |   |
| Password            |            |   |            |        | •    |   |
| Enter setting value |            |   |            |        |      | l |
|                     |            |   |            | CANCEL | DONE | Ŧ |

- 11. Klicken Sie auf FERTIG.
- 12. Klicken Sie auf den Dropdown-Pfeil Aktion auswählen und wählen Sie URL des Firmware-Downloadpakets aus.
- 13. Geben Sie im Feld Einstellungswert eingeben die URL für die SFTP-Einstellung ein.

Abbildung 28 Aktionen Firmware-Paket

| Actions               |            |   |            |        |      |   |
|-----------------------|------------|---|------------|--------|------|---|
| LMUC:86:04 X          | LMUC:88:FE | × | LMUC:85:e3 | ×      |      | ^ |
| LMUC:88:74 X          |            |   |            |        |      |   |
| Action Type           |            |   |            |        | ^    |   |
| Setting Update        | O Command  |   |            |        |      |   |
| Firmware Download Pac | ckage URI  |   |            |        | •    |   |
| Enter setting value   |            |   |            |        |      | I |
|                       |            |   |            | CANCEL | DONE | Ŧ |

14. Klicken Sie auf FERTIG. Eine Statusleiste zeigt den Fortschritt der Firmware-Aktualisierung an.

#### Befehle

Die Befehlsoptionen sind ausführbar. So führen Sie einen Befehl aus:

- 1. Wählen Sie unter den gewünschten Optionen Ausführen aus.
  - **Ping** Das Gerät reagiert auf den Befehl, indem es den Wert von pingResponse erhöht. Dieser Befehl verursacht keine Nutzdaten.
  - Neustart Starten Sie das Gerät neu, um es nach einem unerwarteten Firmware-Fehler wiederherzustellen.
  - Rollback Die Firmware wird auf die vorherige Version zurückgesetzt.
  - Befehlsaktivität Liste der ausgeführten Befehlsaktivitäten.

#### Abbildung 29 Registerkarte Befehle

|                                                 | s                                      |                              |                   |
|-------------------------------------------------|----------------------------------------|------------------------------|-------------------|
|                                                 |                                        | •                            |                   |
|                                                 | ImuLind                                | la000031                     |                   |
|                                                 | INFO                                   |                              | COMMANDS          |
| STATUS & ACTIVITY                               | INFO                                   | SETTINGS                     | COMMANDS          |
| Ping                                            |                                        |                              |                   |
| Device responds to co<br>property. This comma   | mmand by increme<br>nd has no payload. | enting the value of the ping | gResponse         |
| EXECUTE                                         |                                        |                              |                   |
| Reboot                                          |                                        |                              |                   |
| Reboot the LWM2M D                              | evice to restore the                   | Device from unexpected t     | firmware failure. |
| EXECUTE                                         |                                        |                              |                   |
| Roll Back                                       |                                        |                              |                   |
| Firmware rollback to p                          | previous version.                      |                              |                   |
| EXECUTE                                         |                                        |                              |                   |
| Commands Activity                               | (7)                                    |                              | ^                 |
| ping updated to : (<br>July 19, 2019 at 11:39:2 | COMPLETED<br>7 by wmtadmin@yopn        | nail.com                     | 0                 |

#### 2. Wählen Sie Bestätigen.

#### Abbildung 30 Befehlsausführung bestätigen

| ← All Resource                                | s                                      |                              |          |  |  |
|-----------------------------------------------|----------------------------------------|------------------------------|----------|--|--|
|                                               |                                        |                              |          |  |  |
|                                               | ImuLinc                                | <b>la000031</b><br>ми        |          |  |  |
| STATUS & ACTIVITY                             | INFO                                   | SETTINGS                     | COMMANDS |  |  |
| Ping                                          |                                        |                              |          |  |  |
| Device responds to co<br>property. This comma | mmand by increme<br>nd has no payload. | enting the value of the ping | Response |  |  |
| EXECUTE<br>Do you really want to a            | execute this comma                     | and?                         |          |  |  |
| CANCEL CON                                    | IFIRM                                  |                              |          |  |  |

# Konfigurieren eines Standorts

Standorte und Geräte können mit CMM hinzugefügt und konfiguriert werden.

## Hinzufügen eines Standorts

So fügen Sie einen Standort hinzu:

1. Wählen Sie auf der Startseite Standort hinzufügen aus.

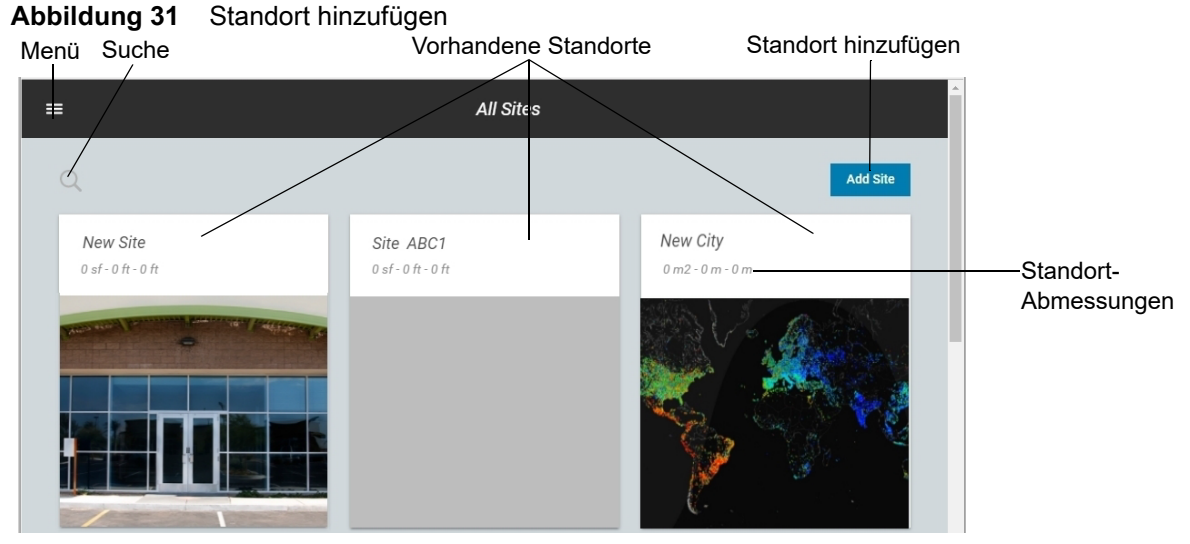

- 2. Geben Sie die folgenden Informationen für den neuen Standort unter Berücksichtigung der maximalen Zeichenanzahl ein, die unter jedem Feld angegeben ist:
  - Standortname
  - Standortbeschreibung
  - Standortadresse

Abbildung 32 Fenster Standortdetails hinzufügen

| × Add site                                                        |                                              |                                                                     |
|-------------------------------------------------------------------|----------------------------------------------|---------------------------------------------------------------------|
| 1                                                                 | 2                                            |                                                                     |
| Oite Information                                                  |                                              | Required Field*                                                     |
| Site information                                                  |                                              |                                                                     |
| Enter the site name, address, and image URL in the f at any time. | ields below. This information will be used t | o identify your site amongst other sites you add and can be updated |
| Site Name*                                                        |                                              |                                                                     |
| Enter site name                                                   |                                              |                                                                     |
|                                                                   | 0 / 60                                       |                                                                     |
| Site Description                                                  |                                              |                                                                     |
| Enter description                                                 |                                              |                                                                     |
|                                                                   | 0 / 60                                       |                                                                     |
| Site Address:                                                     |                                              |                                                                     |
| Street Address                                                    |                                              |                                                                     |
| Street Address line 2                                             |                                              | -                                                                   |
|                                                                   |                                              | Cancel Next                                                         |

 Standort-Bild – Um ein Standort-Bild auf der Startseite anzuzeigen, klicken Sie unter Standort-Bild auf den Pfeil neben Bilddatei hochladen. Navigieren Sie zum gewünschten Bild und wählen Sie Öffnen (Bilder müssen JPGoder PNG-Dateien mit einer maximalen Größe von 3 MB sein).

| Abbildung 33 | Standort hinzufügen |
|--------------|---------------------|
|--------------|---------------------|

| × Add site               |                              |             |
|--------------------------|------------------------------|-------------|
| 1                        |                              |             |
| Enter description        |                              |             |
| Site Address:            |                              | 0 / 60      |
| Street Address           |                              |             |
| Street Address line 2    |                              |             |
| City                     | State                        | Postal Code |
| Site Image               |                              |             |
| UPLOAD IMAGE FILE        |                              |             |
| Images must be JPG or PN | G files, no bigger than 3MB. |             |
|                          |                              |             |
|                          |                              |             |

- 3. Wählen Sie Weiter.
- Geben Sie unter Netzwerkstatusbenachrichtigungen die E-Mail-Adresse des Kontakts ein, der benachrichtigt werden soll, wenn ein Gerät eine Offline- bzw. Online-Meldung sendet, und klicken Sie dann auf die Schaltfläche Hinzufügen. Geben Sie bei Bedarf weitere Adressen ein.

Um eine E-Mail-Adresse zu entfernen, wählen Sie das X neben der E-Mail-Adresse.

Abbildung 34 Benachrichtigungen zum Gerätestatus

| X Add site                                                               |                                                  |                                             |
|--------------------------------------------------------------------------|--------------------------------------------------|---------------------------------------------|
| 1                                                                        | 2                                                |                                             |
| Device Status Notifications                                              |                                                  | ŕ                                           |
| Review which device status events will trigger a be sent.                | n email notification, and specify email recipien | nt(s) for each email notification that will |
| Network Status Notifications                                             |                                                  |                                             |
| Offline                                                                  | Enter email address                              | Add                                         |
| The following users will be notified when any device<br>reports offline: | e network status                                 |                                             |
| Online 🔴                                                                 | Enter email address                              | Add                                         |
| The following users will be notified when any device<br>reports online:  | e network status                                 |                                             |
|                                                                          |                                                  | Back Next                                   |

5. Geben Sie unter Benachrichtigungen zum Integritätsstatus E-Mail-Adressen für die Kontakte ein, die benachrichtigt werden sollen, wenn ein Gerätenetzwerkstatus einen Fehler, eine Warnung oder ein OK meldet, und klicken Sie auf die Schaltfläche Hinzufügen. Wiederholen Sie den Vorgang, um weitere Adressen einzugeben.

Um eine E-Mail-Adresse zu entfernen, wählen Sie das X neben der E-Mail-Adresse.

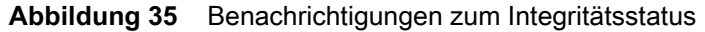

| × Add site                                                                              |                     |           |
|-----------------------------------------------------------------------------------------|---------------------|-----------|
| 1                                                                                       | 2                   |           |
| Health Status Notifications                                                             |                     |           |
| Error ()                                                                                | Enter email address | Add       |
| The following users will be notified when any device network status<br>reports error:   |                     |           |
| Warning 🔺                                                                               | Enter email address | Add       |
| The following users will be notified when any device network status<br>reports warning: |                     |           |
| ок 🥝                                                                                    | Enter email address | Add       |
| The following users will be notified when any device network status<br>reports ok:      |                     | -         |
|                                                                                         |                     | Back Next |

#### 6. Wählen Sie Weiter.

7. Überprüfen Sie die Standortinformationen auf ihre Richtigkeit. Wenn die Informationen korrekt sind, wählen Sie **Standort hinzufügen**.

Um Informationen zu bearbeiten, klicken Sie die Schaltfläche **Zurück** und geben Sie die gewünschten Informationen ein. Wenn die Änderungen abgeschlossen sind, wählen Sie **Weiter**, bis der Bildschirm "Standortdetails überprüfen" angezeigt wird, und wählen Sie **Standort hinzufügen**.

| X Add site                                       |                                               |                  |
|--------------------------------------------------|-----------------------------------------------|------------------|
| 1                                                | 2                                             | 3                |
| Review Site Details                              |                                               |                  |
| Review the site information and device status no | tifications below. Tap the Add Site button to | create the site. |
| Site Information                                 |                                               |                  |
| Site Name:                                       |                                               |                  |
| test                                             |                                               |                  |
| Site Description:                                |                                               |                  |
| Site Address:                                    |                                               |                  |
| Site Image:                                      |                                               |                  |
| No Image                                         |                                               |                  |
|                                                  |                                               |                  |
|                                                  |                                               | Back Add Site    |

| Abbildung 36 | Bildschirm "Standortdetails | überprüfen" |
|--------------|-----------------------------|-------------|
|              |                             |             |

## Hinzufügen eines Geräts

So fügen Sie ein Gerät hinzu:

- 1. Wählen Sie auf der Startseite den gewünschten Standort aus (siehe Abbildung 39 auf Seite 28).
- 2. Wählen Sie die Registerkarte Konfiguration.

#### Abbildung 37 Registerkarte CMM-Konfiguration

| OVERV | IEW       | CONFIGURATION | RESOURCES | NOTIFICATIONS | USERS | APPLICATIONS |
|-------|-----------|---------------|-----------|---------------|-------|--------------|
|       | Site Det  | ails          |           |               |       | 1            |
|       | Site Name |               |           | New GUID      |       |              |

3. Blättern Sie nach unten zum Abschnitt Etage und wählen Sie das Symbol Bearbeiten.

#### Abbildung 38 Etagenabschnitt bearbeiten

| Floor 1                        |  |
|--------------------------------|--|
|                                |  |
| Floor Name Regions             |  |
| Floor 1 0                      |  |
| Floor Description Obstructions |  |
| - 0                            |  |
| Devices                        |  |
| 10                             |  |

4. Wählen Sie Weiter, bis der Bildschirm 5. Geräte angezeigt wird.

#### Abbildung 39 Geräte konfigurieren

| ← CONFIGURATION - Floor 1         2. Floor Plan         3. Regions         4. Obstructions         5. Device           1. Details         2. Floor Plan         8. Regions         1. Obstructions         5. Device |  |
|----------------------------------------------------------------------------------------------------|--|
| 1. Details     2. Floor Plan     3. Regions     4. Obstructions     5. Device                                                                                                    |  |
|                                                                                                    |  |
|                                                                                                    |  |
| india_Imu100000141                                                                                                    |  |
|                                                                                                    |  |
|                                                                                                    |  |
| EmuLindo00031                                                                                                    |  |
| TMU2A854D_Vyshnaw004                                                                                                    |  |
| mu100000124-b9_Desk                                                                                                    |  |
| Inda_6est_0mu100000139                                                                                                    |  |
| Imu1000000117-Jay1 Imu100000106-Jay                                                                                                    |  |
| X: 0 Y: 0 det the solet todet todet                                                                                                    |  |
|                                                                                                    |  |

- 5. Klicken Sie im Feld Kartenoptionen auf das LMU-Dropdown-Menü und wählen Sie den LMU-Typ aus.
- 6. Klicken Sie im Feld Kartenoptionen unter der Überschrift Geräte/Komponenten hinzufügen auf die LMU und dann auf die Karte, um das Gerät hinzuzufügen.

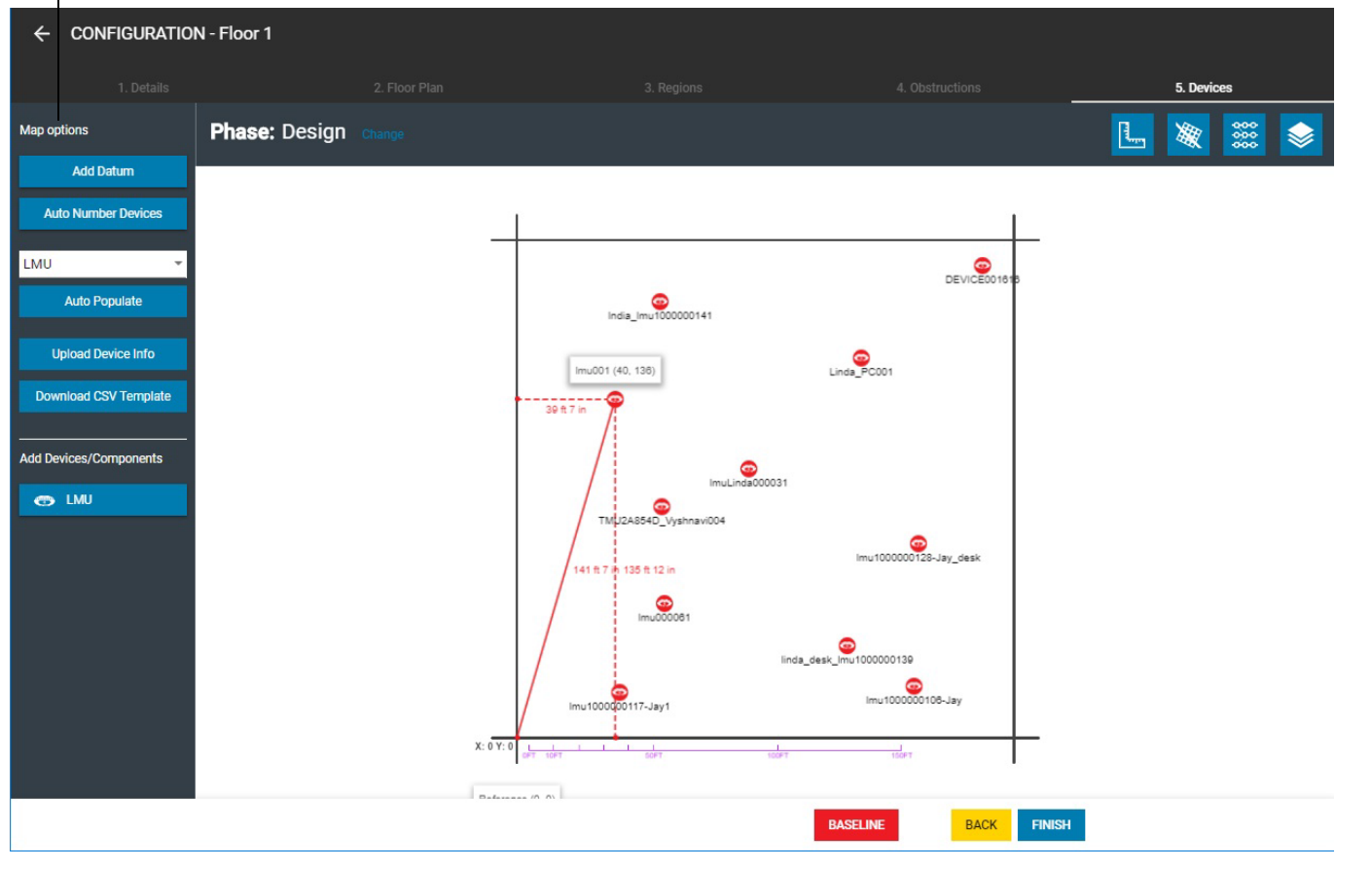

7. Das Fenster "Gerätedetails" wird angezeigt.

#### Abbildung 41 Fenster "Gerätedetails"

Abbildung 40

Kartenoptionen

Geräte hinzufügen

| Device Details          | ×               |
|-------------------------|-----------------|
|                         | Required Field* |
| Map name                |                 |
| -                       |                 |
| Friendly name*          |                 |
| lmu001                  |                 |
| Device Type*            |                 |
| LMU TM2000              | •               |
| Description             |                 |
| Enter Description value |                 |
| General Category/Type   |                 |
| LMU                     |                 |
| Coordinates             |                 |
| 66.47                   |                 |
|                         |                 |
|                         | Cancel Update   |

- 8. Geben Sie die erforderlichen Gerätedetails ein:
  - Anzeigename Geben Sie einen Anzeigenamen für das Gerät ein.
  - Gerätetyp Klicken Sie auf den Dropdown-Pfeil für den Gerätetyp und wählen Sie ein Gerät aus der Liste aus.
  - Seriennummer Zeigt die LMU-Seriennummer an.
- 9. Wählen Sie Aktualisieren.
- 10. Wählen Sie Fertigstellen (siehe Abbildung 40 auf Seite 29).

## Benachrichtigungen zum Gerätestatus

Wenn während der Ersteinrichtung keine E-Mail-Adressen eingegeben werden (wie in Abbildung 34 und Abbildung 35 dargestellt), oder wenn Sie zusätzliche E-Mail-Adressen für Kontakte hinzufügen möchten, um Benachrichtigungen zum Gerätestatus zu erhalten, geben Sie die E-Mail-Kontakte wie folgt ein:

- 1. Wählen Sie auf der Startseite den gewünschten Standort aus (siehe Abbildung 4 auf Seite 6).
- 2. Wählen Sie die Registerkarte Benachrichtigungen aus. Es wird eine Liste von Benachrichtigungen angezeigt.
- 3. Wählen Sie neben dem gewünschten Benachrichtigungstyp das Menüoptionen-Symbol für weitere Menüoptionen aus.

#### Abbildung 42 Registerkarte Benachrichtigungen

| ← | Ft Worth D | С                        |                   |             |                   |                       | :            | Î |                       |
|---|------------|--------------------------|-------------------|-------------|-------------------|-----------------------|--------------|---|-----------------------|
|   | OVERVIEW   | CONFIGURATIO             | ON                | RESOURCES   | NOTIFICATIONS     | USERS                 | APPLICATIONS |   |                       |
|   |            | Q                        |                   |             |                   | Add Notifice          | ation        |   |                       |
|   |            | Name                     | Notification Type | Device Type | Status            | Description           |              |   |                       |
|   |            | Health Status - Warning  | Standard          | All Devices | Enabled           | Standard Notification | :            |   |                       |
|   |            | Health Status - Error    | Standard          | All Devices | Enabled           | Standard Notification | 0<br>0       |   |                       |
|   |            | Network Status - Online  | Standard          | All Devices | Enabled           | Standard Notification | •            | ÷ | — Menüoptionen-Symbol |
|   |            | Network Status - Offline | e Standard        | All Devices | Enabled           | Standard Notification | Edit         |   |                       |
|   |            | Health Status - Ok       | Standard          | All Devices | Enabled           | Standard Notification | Delete       |   |                       |
|   |            |                          |                   |             | Items per page: 2 | :0 ❤ 1-5 of 5 <       | >            |   |                       |

- 4. Wählen Sie Bearbeiten aus.
- 5. Wählen Sie die Registerkarte Expression aus.

#### Abbildung 43 Registerkarte Expression

|                         | ALL DEVICES |              |       |
|-------------------------|-------------|--------------|-------|
| DETAILS                 | EXPRESSION  | NOTIFICATION | CONTE |
| Device Type             |             |              | ^     |
| All Devices             |             |              | •     |
| Select a device sub-typ | be          |              |       |
| Scope                   |             |              |       |
| Expression              |             |              | ^     |
|                         |             | Owned        |       |

6. Scrollen Sie nach unten, und aktivieren Sie das Kontrollkästchen E-Mail senden.

#### Abbildung 44 Option E-Mail senden

|                     |                                        |              | >      |
|---------------------|----------------------------------------|--------------|--------|
|                     | Network Status - Online<br>ALL DEVICES |              |        |
| DETAILS             | EXPRESSION                             | NOTIFICATION | CONTEN |
| 1                   |                                        |              |        |
| Add Condition: AND  | OR                                     |              |        |
| THEN                |                                        |              |        |
|                     |                                        |              |        |
| Enter email address |                                        | Add          |        |
|                     |                                        |              |        |
| SEND SMS            |                                        |              |        |
|                     |                                        |              |        |
|                     |                                        | Cancel       | Update |

7. Geben Sie im Feld **E-Mail-Adresse eingeben** die gewünschte E-Mail-Adresse ein und wählen Sie **Hinzufügen** aus. Geben Sie nach Bedarf weitere Adressen ein, und wählen Sie nach jedem Eintrag **Hinzufügen** aus.

Um eine E-Mail-Adresse zu entfernen, wählen Sie das X neben der E-Mail-Adresse.

| Abbildung45 | E-Mail-Adressen | eingeben |
|-------------|-----------------|----------|
|-------------|-----------------|----------|

|                  | Network Status - Offlin<br>ALL DEVICES | ne                 |
|------------------|----------------------------------------|--------------------|
| DETAILS          | EXPRESSION                             | NOTIFICATION CONTE |
| 4                |                                        |                    |
| Add Condition:   | AND OR                                 |                    |
| HEN              |                                        |                    |
| SEND EMAIL       |                                        |                    |
| iack smith@zebra | a.com                                  | Add                |
|                  |                                        |                    |
| john.doe@zebra.  | com                                    | ×                  |

8. Wählen Sie Aktualisieren.

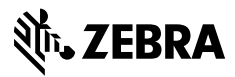

www.zebra.com